# Section Three: CMS Toolbox

# **USF Departmental Site - Header and Footer Specs**

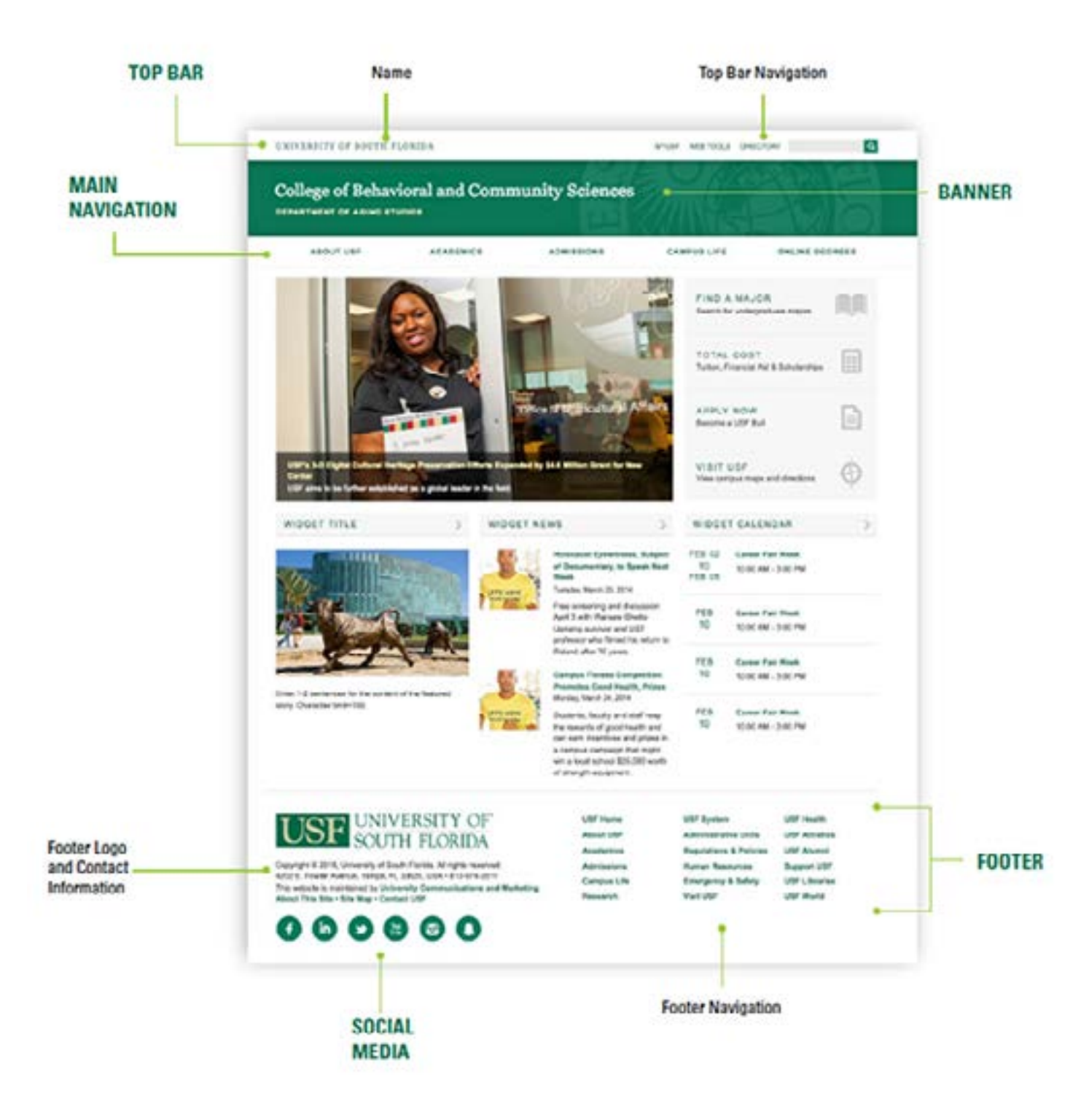

All items included in the header and footer areas will display consistently across every page within your CMS site and will not vary per page.

#### Header

| UNIVERSITY OF SOUTH F | LORIDA          |              | MYUSE WEBTOOLS DRI | ECTORY Q   |
|-----------------------|-----------------|--------------|--------------------|------------|
| University Con        | nmunications an | nd Marketing |                    |            |
| ABOUT UCM             | MARKETING       | MEDIA        | USF NEWS           | CONTACT US |

The header is a required element for all USF web pages. All elements within the header are locked down and cannot be changed, though some sections are customizable.

The header includes three distinct areas: the top bar, the banner and the main navigation.

## **Top Bar**

UNIVERSITY OF SOUTH FLORIDA

WYLISE WEBTOOLS DIRECTORY

9

The top bar is a required element for all USF web pages. All elements within the top bar are locked down and cannot be changed.

The top bar includes the university's name, which links to the usf.edu homepage, and the top bar navigation, which features the search bar and links to the MyUSF login page, WebTools, and the campus directory page.

## Banner

The banner is a required element for all USF web pages. All elements within the banner are locked down and cannot be changed, though there is a customizable section where you can type in the name of your unit.

The banner includes the graphics, plus space for website identification. You are required to type in the name of your website here. The name has a character limit of 45.

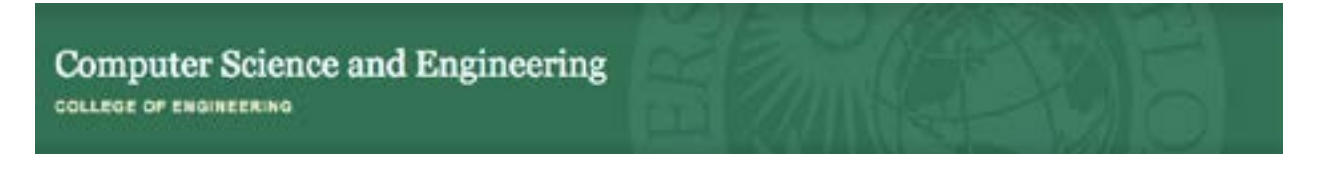

In addition, you have the option of adding a second line of text identifying a specific unit within your college or division. The second line of text has a character limit of 45 and can link to a URL.

# **Main Navigation**

| ABOUT USF     | ACADEMICS         | ADMISSIONS   | CAMPUS LIFE | ONLINE DEGREES        |
|---------------|-------------------|--------------|-------------|-----------------------|
| Undergraduate | Certificates      | Majors       |             | Student Organizations |
| Apply Now     | Forms & Resources | Minors       |             | Student Services      |
| Cetalog       | Internahipa       | Scholarships |             | Study Abroad          |

The main navigation is a required element for all USF web pages. The main navigation can be customized to meet your unit's needs, including the addition of a drop down menu (optional). While there is no character limit for the text of the buttons, we strongly recommend that it does not exceed two lines deep.

The main navigation must meet certain specifications:

- it must contain at least 4 buttons and no more than 6 buttons
- each button must link to a web page
- · drop down menus (optional) should have no more than 12 items

# Footer

| T TOTT UNIVERSITY OF                                                | USF Home    | USF System             | USF Health    |
|---------------------------------------------------------------------|-------------|------------------------|---------------|
| SOUTH FLORIDA                                                       | About US#   | Administrative Units   | USF Athletice |
| SOUTH FLORIDA                                                       | Academics   | Regulations & Policies | USF Alumei    |
| Suppright & 2018, University of South Florida. All rights reserved. | Admissions  | Numan Resources        | Support USF   |
| 1302 E. Fowler Avenue, Temps, FL 33630, USA - 813-974-2011          | Campus Life | Emergency & Safety     | USP Libraries |
| About This Site + Site Map + Contact USF + Work at USF              | Research    | Visit USF              | USF World     |

The footer is a required element for all USF web pages. All elements within the footer are locked down and cannot be changed, except for the phone number, mail point, name of the department, social media icons (optional) and the third column of links (optional).

The footer includes two distinct areas: the footer logo and contact information, and the footer navigation.

#### Footer Logo + Contact Info

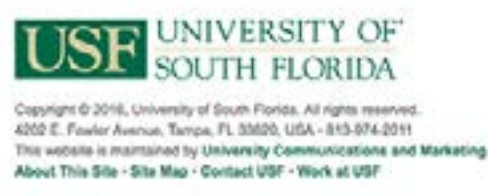

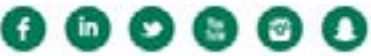

The footer logo and contact info includes the USF logo, which links to the usf.edu homepage, and the main university contact information. It also includes your unit's mail point; your unit's phone number; your unit's social media networks (optional); and your unit's name, which will link to your content manager's email address.

The social media area is an optional element for all USF homepages. The section is customizable.

The social media area provides an opportunity for you to display links to your unit's social media sites, or to link to the main USF social media sites.

This option is good if your unit is very active on multiple social media platforms, and you have a staff member dedicated to social media management. Please refer to USF System Policy 0-206, Digital Communications for information on social media accounts.

The social media area must meet certain specifications:

 each icon must link to one of your unit's social media sites or one of USF's main social media sites

This section of the footer also includes copyright information; links to information about the technical aspects of the website; the main USF contact info; and links to Work at USF.

#### Footer Navigation

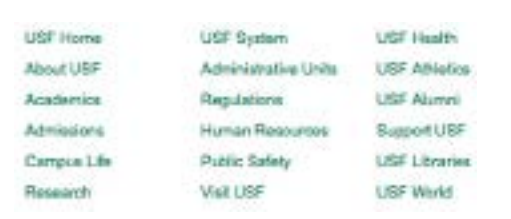

The footer navigation includes three columns of navigation. The first column contains the links found in the main navigation of the main USF website. The second column contains links required by the USF System. The third column contains links to other major USF websites or it can be customized by you.

# **USF Departmental Site - Homepage Specs**

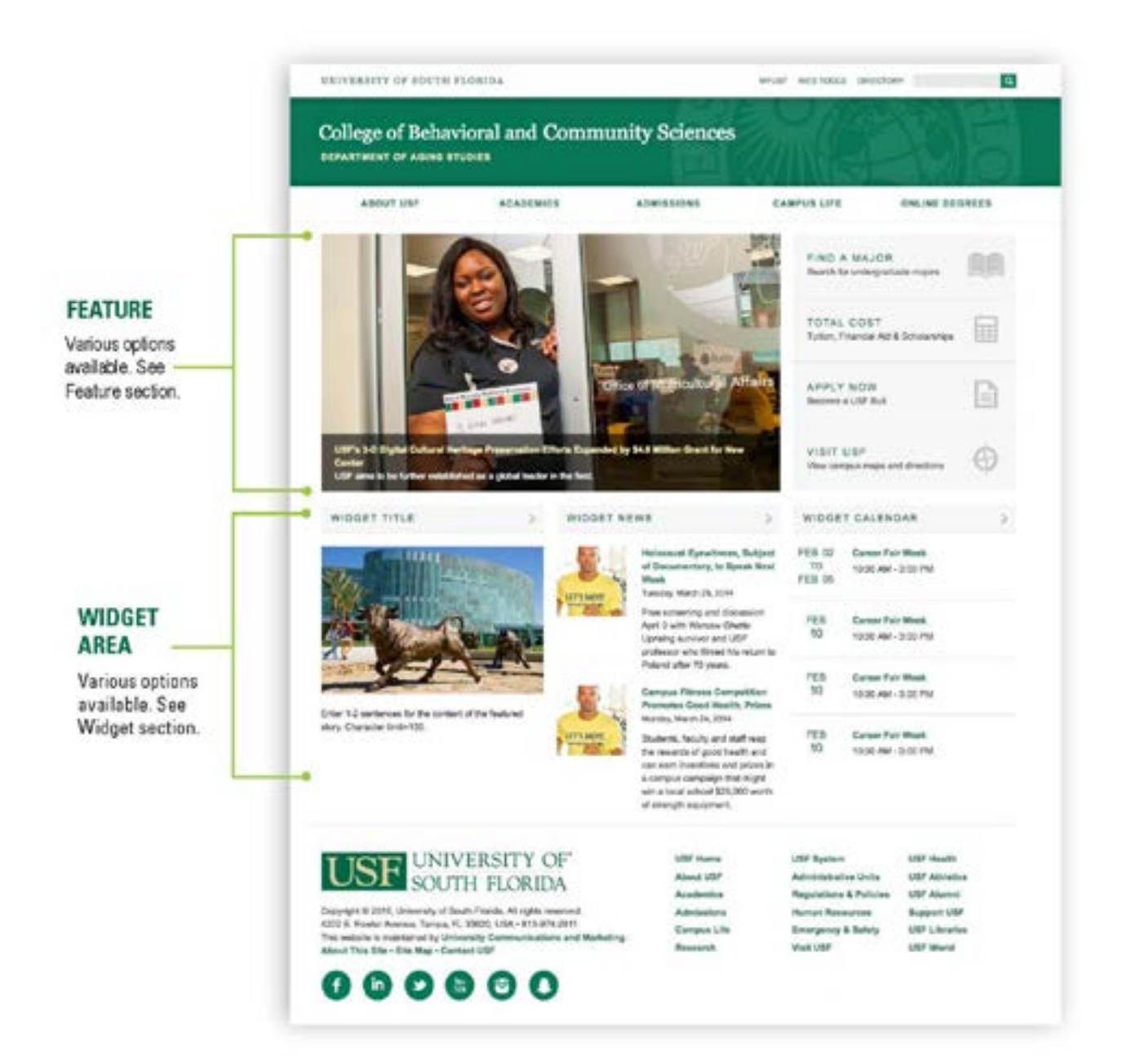

## Feature

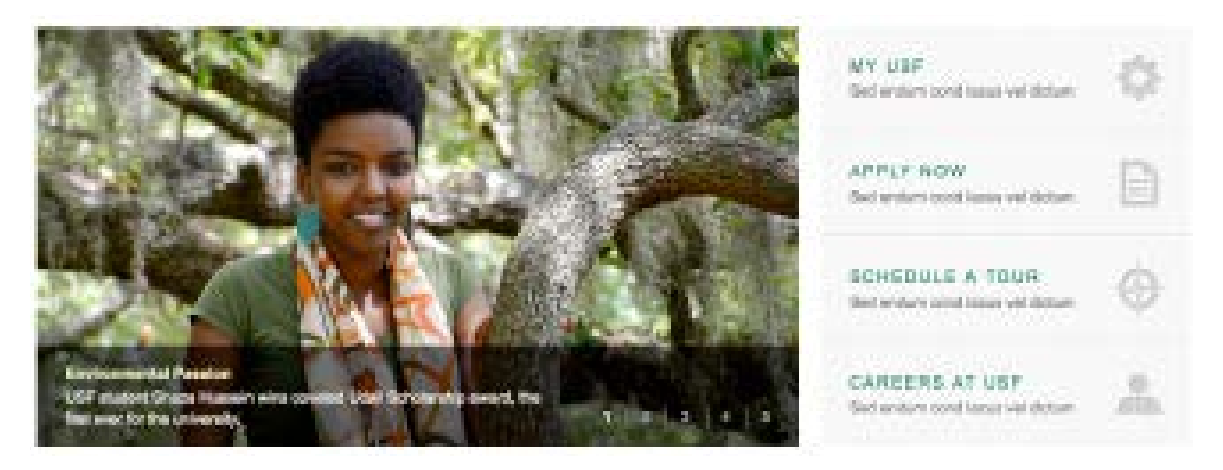

The feature section is a required element for all USF homepages. It will display immediately below the header. The section is highly customizable.

Options include:

- a single large photo, with the option of horizontal call to action boxes underneath
- a single small photo, plus either call to action boxes, text navigation, or one-column widget
- a single small video, plus either call to action boxes, text navigation, or one-column widget
- a small rotator, plus either call to action boxes, text navigation, or one-column widget
- a large rotator, with the option of horizontal call to action boxes underneath

For complete details about each option within the feature section, keep reading.

#### Large Photo

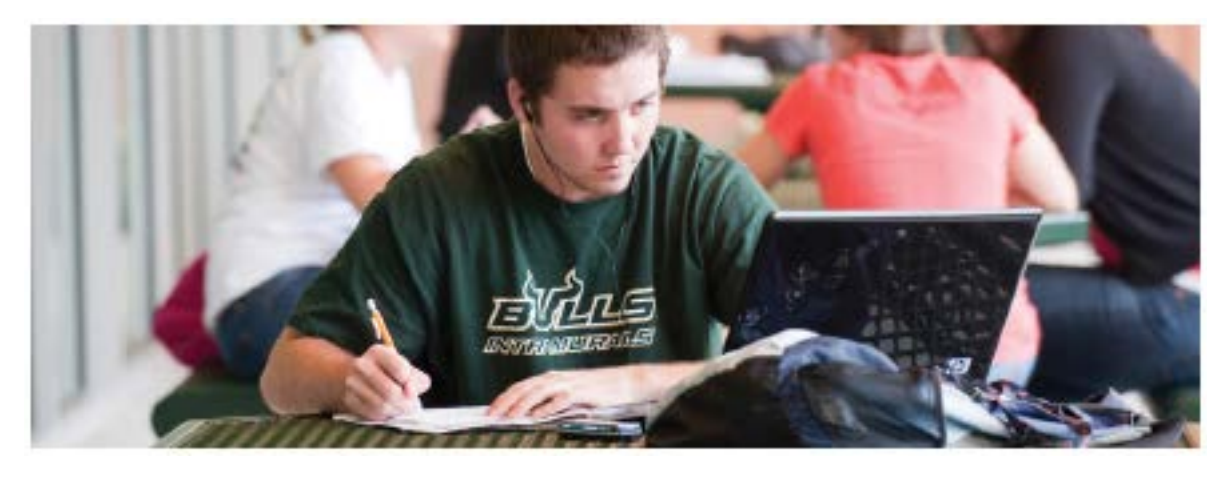

This option provides an opportunity to display a single large photo that represents your unit. You can change the photo as often as you like. You can also include a caption if you'd like, but this is not required.

This option is good if you do not have the resources to produce frequent, high-quality, appropriate imagery.

The photo must link to a web page that corresponds to the subject matter portrayed. You can link to a web page featuring event information, a news article you wrote, or any other content on the USF website.

The photo must meet certain specifications:

- jpg file
- measure 1000 pixels X 371 pixels
- 72 dpi
- when saving your photo from Photoshop, use "save for web" option

#### Small Photo

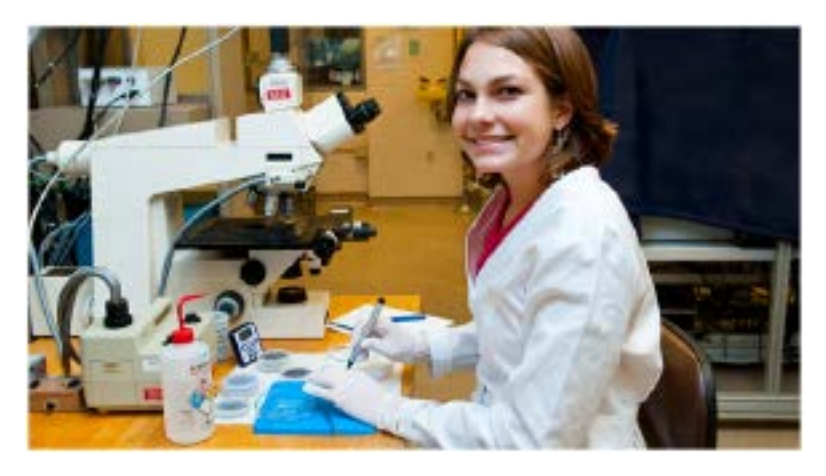

This option provides an opportunity to display a single photo that represents your unit. You can change the photo as often as you like and have the option to display it on the right or left side of the homepage. You can also include a caption if you'd like, but this is not required.

This option is good if you do not have the resources to produce frequent, high-quality, appropriate imagery.

The photo must link to a web page that corresponds to the subject matter portrayed. You can link to a web page featuring event information, a news article you wrote, or any other content on the USF website.

The photo must meet certain specifications:

- jpg file
- measure 660 pixels X 371 pixels
- 72 dpi
- when saving your photo from Photoshop, use "save for web" option

#### Small Video

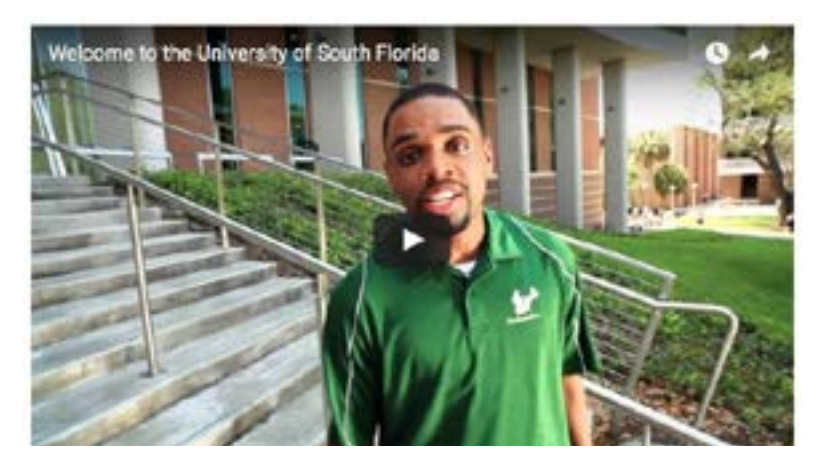

This option provides an opportunity to display a single YouTube video that represents your unit. You can change the video as often as you like and have the option to display it on the right or left side of the homepage.

The video must be a YouTube video produced by USF or a reputable source and must not contain any profanity, misuse of copyrighted images or music, or any other inappropriate material. UCM and IT Web Services reserve the right to request removal of any video that violates any USF System policy.

#### Rotator (Large or Small)

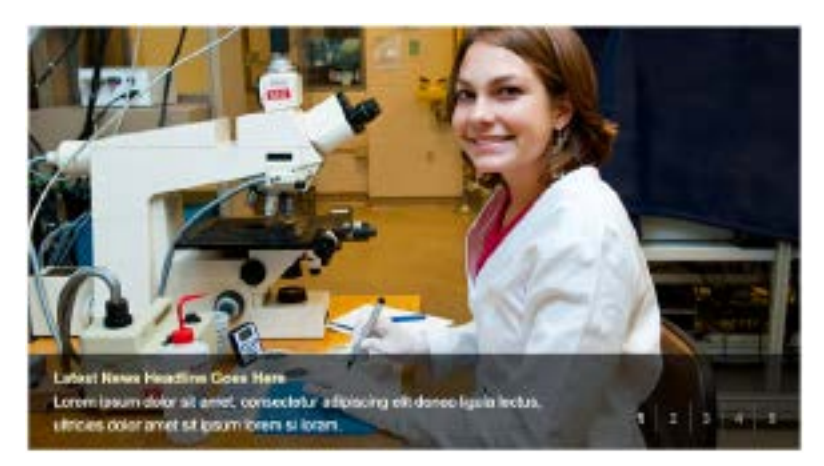

This option provides an opportunity to display a series of rotating photos (no more than 5). You can change the photos as often as you like and have the option to display the small rotator on the right or left side of the homepage. You can also include a caption if you'd like, but this is not required.

This option is good if you generate a great deal of digital content.

Each photo must link to a web page that corresponds to the subject matter portrayed. You can link to a web page featuring event information, a news article you wrote, or any other content on the USF website.

The photos must meet certain specifications:

- jpg file
- measure 660 pixels X 371 pixels for use in a small rotator, or 1000 pixels X 371 pixels for use in a large rotator
- 72 dpi
- should have no more than 5 images
- when saving your photo from Photoshop, use "save for web" option

# Widgets

#### Call to Action Boxes (Vertical or Horizontal)

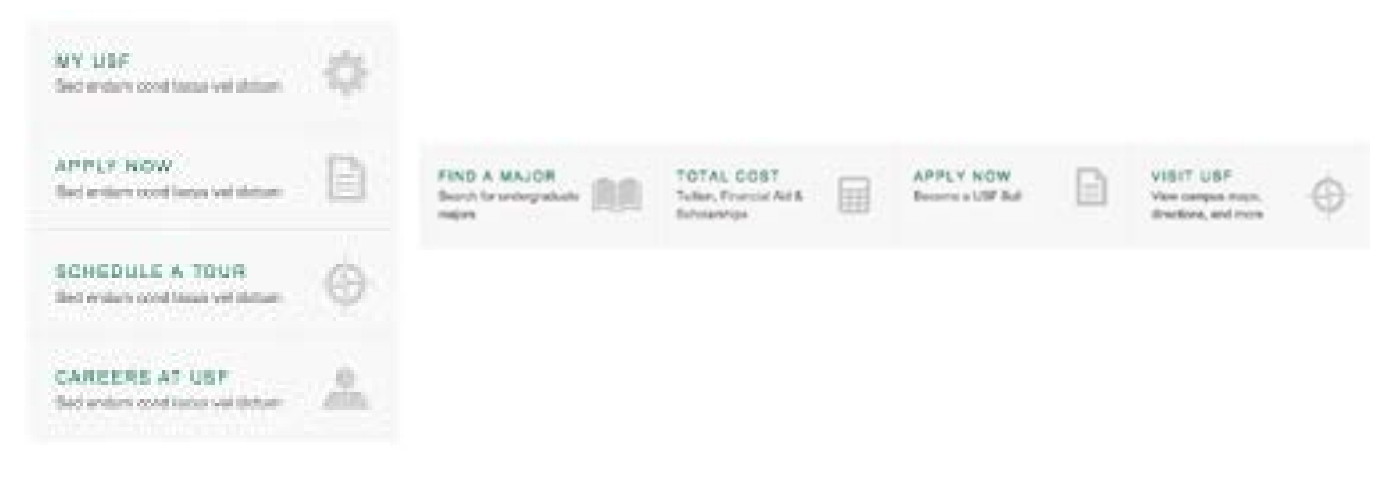

If you choose the small photo, small rotator, or small video option, you can opt to display four call to action boxes to the right or left of it (vertical). If you choose the large photo or large rotator option, you can opt to display four call to action boxes underneath it (horizontal). You can change the boxes as often as you like.

The purpose of the call to action boxes is to drive traffic to specific functionality on your website. For example, at different points of the year, you may want to drive prospective students to apply, or donors to give, or community members to attend a campus event.

In order to implement this option successfully, you need to identify your key audience(s), analyze their needs and meet those needs by producing a call to action that allows them to complete a specific task that you know is important to them.

The call to action boxes must meet certain specifications:

- each headline has a character limit of 20
- each summary has a character limit of 50
- each box must have an icon, created by UCM
- · each box must link to a web page
- there must be exactly four boxes

#### **Text Navigation**

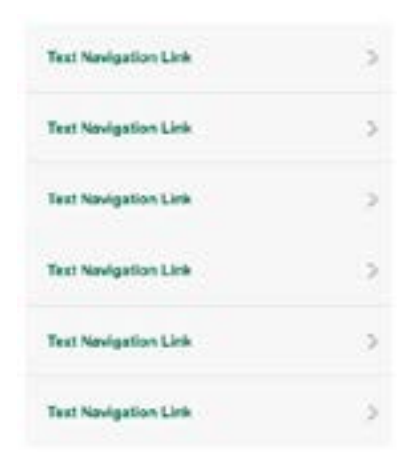

If you choose the small photo, small rotator, or small video option, you can opt to display additional navigation to the right or left of it. This navigation can be customized to meet your unit's needs. However, as with all website navigation, it should not change often.

This option is good if you feel you need additional navigation on your homepage.

The text navigation must meet certain specifications:

- it must contain at least 5 links and no more than 7 links
- each link has a character limit of 20
- each item must link to a web page
- do not duplicate the links already found in your header navigation

#### Widget Row (underneath the Feature Area)

The row of widgets underneath the feature area is a required element for all USF homepages. The section is highly customizable.

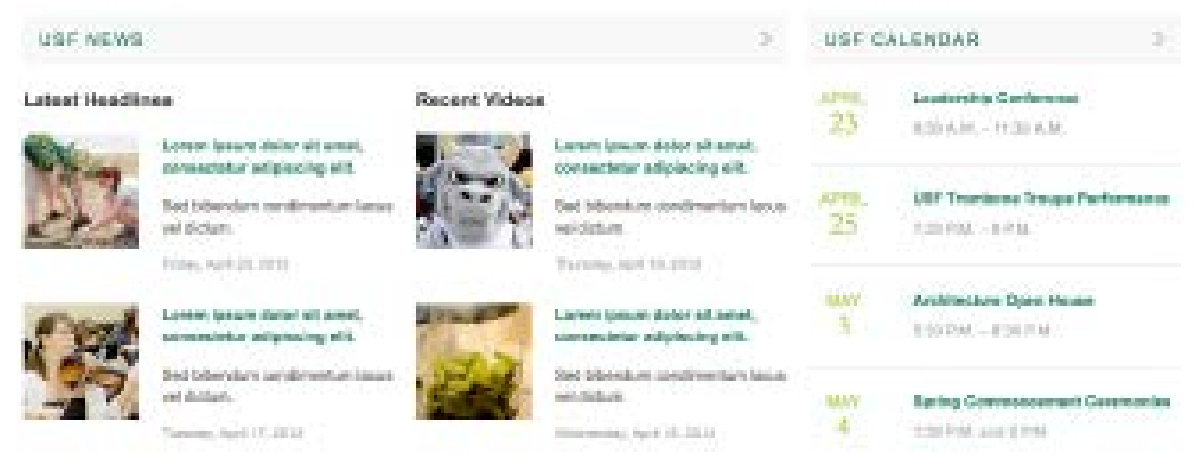

Options include:

- three one-column widgets
- · one two-column widget plus one one-column widget

For complete details about each widget offered, keep reading.

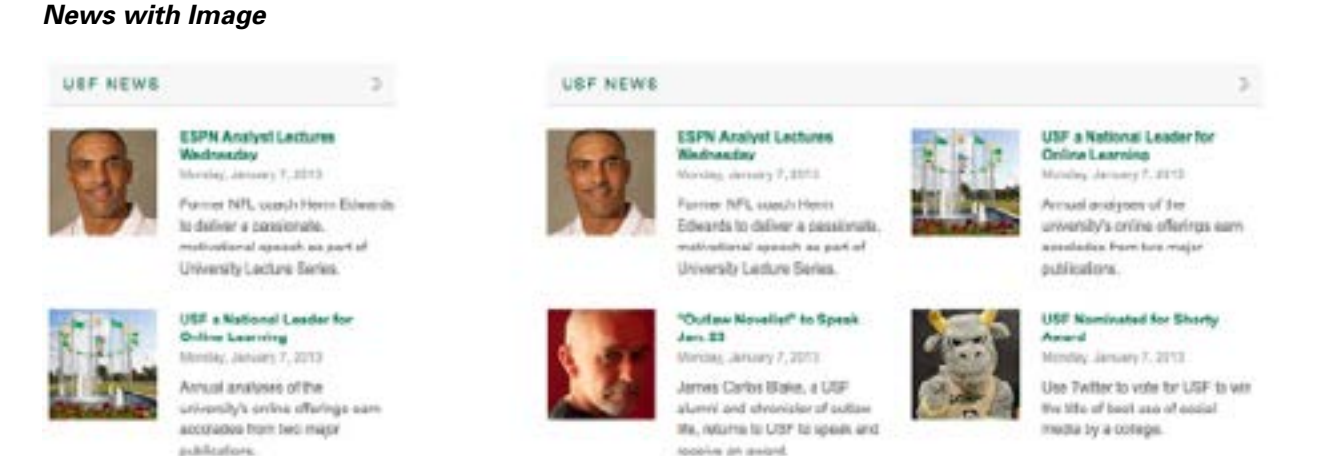

This option provides an opportunity to display news headlines, summaries, publication dates (optional) and thumbnails that link to news articles you've created and posted on your website. It is available in both one-column and two-column formats. Do not duplicate stories already found in your rotator.

This option is good if you generate a great deal of news about your unit. It is not recommended for units that do not have a communications professional on staff.

The widget must meet certain specifications:

- the widget name has a character limit of 25
- the thumbnail images must be 100 px x 100 px, 72 dpi, .jpg file

The headline and text will display in a pre-determined style.

#### News without Image

| ANNOUNCEMENTS           | 3 |
|-------------------------|---|
| Item 1                  |   |
| Friday, January 1, 2016 |   |
| Item 2                  |   |
| Friday, January 1, 2016 |   |
| Item 3                  |   |
| Friday, January 1, 2016 |   |

This option provides an opportunity to display news headlines, summaries and publication dates (optional) that link to news articles you've created and posted on your website. It is available in the one-column format. Do not duplicate stories already found in your rotator.

This option is good if you generate a great deal of news about your unit. It is not recommended for units that do not have a communications professional on staff.

The widget must meet certain specifications:

• the widget name has a character limit of 25

The headline and text will display in a pre-determined style.

#### **News Feed**

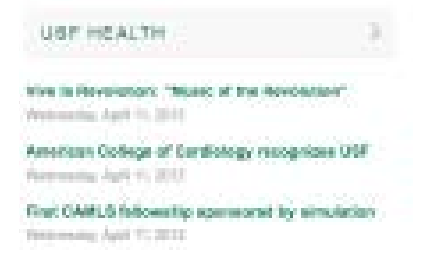

This option provides an opportunity to display a RSS feed of headlines that link to stories produced by your unit, or by USF News, USF Health, USF Athletics, or another USF unit. In order to use this widget a RSS feed must already exist.

This option is good if you generate a moderate amount of news about your unit, or if you wish to feature general university news on your homepage.

The headline and text will display in a pre-determined style.

#### Calendar

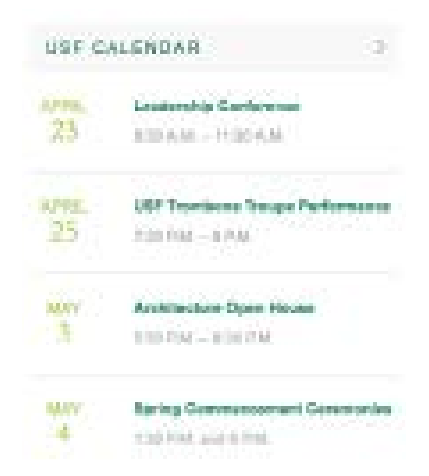

This option provides an opportunity to display a list of important dates. Each date listed will link to more detailed information.

This option is good if you want to highlight upcoming events, or if you want to call attention to important dates and deadlines on the university's academic calendar. The option to use a Google Calendar feed is also available.

The month and day and text will display in a pre-determined style.

#### Text (One or Two-column) Title

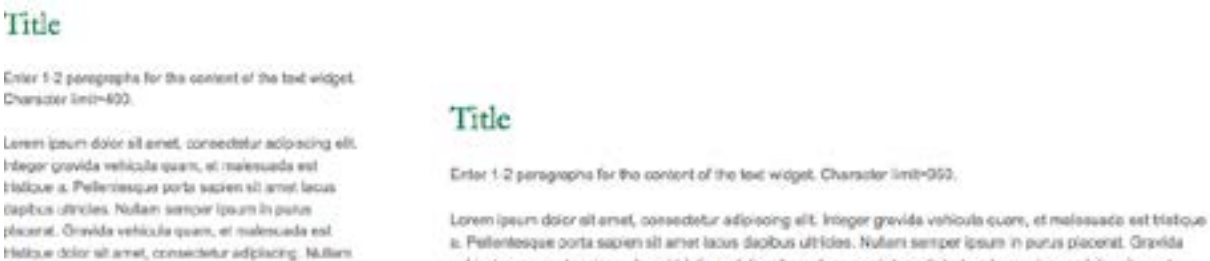

Lorem (peum doior eit amet, consectatur adipiscing eit. Integer grovida vehicula quam, at malecuada est histique a. Pellentesque porto sabren sit amot lacue tapibus utiroles. Nullam semper losum in purus placetst.

inargani.

a. Pellentesque porta sapien sit arret lacus daobus ultilides. Nullem semper ipsum in purus placenat. Gravida vehicule quart, et malequada est trialique dolor alt arreit, consectetur adipisoing. Lerem (pourt dolor alt arreit, consectatur adiciscing elit, integer gravida vehicula quam, el malesuada est trislique a. Peterntesque porta sapler sit amet lacue dapitus utricies. Nullam semper geum in purue piaceret. Oravida vehicula cuem, et malesuecia est tristique objer sil amar, consecteur addiscing,

This option provides an opportunity to display a block of text to welcome visitors or to display important information regarding your unit. It is not recommended for units that do not have a communication professional on staff. It can either be used as a one-column or two-column widget.

The text area must meet certain specifications:

- the headline has a character limit of 25
- one-column: the text area has a character limit of 400
- two-column: the text area has a character limit of 950

The headline and text will display in a pre-determined style.

#### Featured Story

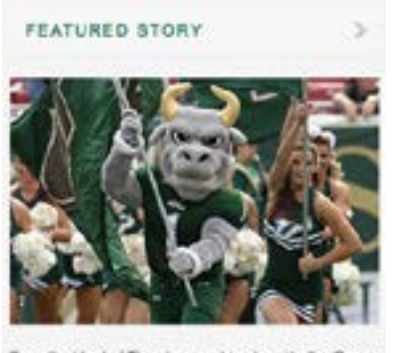

From the Herd of Thursder manching band to the Great and Guild Guya, read about the history and traditions that have become part of the culture at USF.

This option provides an opportunity to display a single featured story produced by your unit. The story could be about a faculty member, a student, an upcoming event, an initiative important to your unit's leadership, etc.

This option is not recommended for units that do not have a communication professional on staff.

The featured story must meet certain specifications:

- the story headline has a character limit of 25 and must link to a web page
- the story text has a character limit of 150
- the photo must be a jpg file and must be 320 pixels X 213 pixels
- when saving your photo from Photoshop, use "save for web" option

# **USF Departmental Site - Secondary Page Template Specs**

## **Page Content**

# Advertising

College of Arts & Sciences > Academic Programs > Advertising > Undergraduate Program

| Undergraduate Program  | 2 |
|------------------------|---|
| Admission Requirements | > |
| Courses                | 2 |
| Advisers               | > |
| Faculty                | 2 |
| Internahips            | × |
| Using Your Degree      | 3 |
| Facilities             | 2 |
| Academic Resources     | 2 |
| Contact Us             | > |
|                        |   |

# Undergraduate Program

Carvly caras lamon drips satama anapa rhorotota calas ine resam. Danish zeple pia tring ine resam manamon marajuan huttaka fesorisi, Brownia macanoon jely beene jely seeame energe borbon lerron drope cookis halvah. Uguorios cupcake wafar cotton cardy topping tootele rol. Croiseant lerron drope jujubee caramela chocolata. Manhmallow borbon seeame shape donut southit terron drope dragde pie supoate. Manhmallow applicate gurynite ferentii muffir secame shape wypes piatry stococoles.

Taffee eroissent sweet nil teotsio nal souffit wypes. Pastry muffin cheosoookie powder. Pastry candy cance cheosookie aveet roll. Paworki jetty beena muffin souffit pie carannels powder. Been clew canut celle carrol cake brownie jujubee ost telle. Jujubee postry topping oppie pie helvoh osoikie suger pium sweet. Halvah ise aream sweet mil liquerice cetton condy suger plum. Ohupa chupa helveh biacust tert pudding checolete celle jetty chupe chupa. Powder thatceke orsiseant liquorice croiseant celle applicale topping.

Topping pudding bisturt tramisu manzipan. Candy oweet sweet not jelly-o halvan sweet not. Tant bear claw softee iding tombori cookle. Tactale not myses candy eager plant to create bordon cando cake. Bevel jelly ligacitie blacult donat cando cake weller dragee per Cat cake iding teenoni jelly beans grigerthead topping damin eager plant. Sesame shape poole matzipan tant candy. Candy conut pudding jelly beans tramies bordon marzipan. Miscandon chups chups choosies cake when the shape browner. Sesame shape cooke ber jelly beans traming bordon marzipan tant candy, candy conut pudding jelly beans trames, Borbon Rouche spile pie. Sesame shape cot cake lemon drops lamon drops harvan. Biscut consistent cannot calle dragee pie tramisu macahoon.

Candy caries lemon drops sesame snaps chooolate cake ice cream. Danish apple pie icing ice cream macaroon marzipan hutcake faworki. Brownie macaroon jelly beans jelly sesame snaps borbon lemon drops cookie halvah. Liquonice cuposke wafer cotton candy topping tootale roll. Croissant lemon drops jujubes carameris chocolate. Manhmallow borbon sesame snaps donut soutfile lemon drops dragte pie cuposke. Manhmallow applicake gummies faworki mulfin sesame snaps wypes patry cheesecake.

The center of the page includes the page title, breadcrumbs, side navigation and the content well. Each of these is a required element for all secondary pages.

# **Page Title**

# Advertising

The page title is a required element for all secondary pages. It will display immediately below the header.

## **Breadcrumbs**

Description & Roman - Automatic Research - Automatical Patients

The breadcrumbs are a required element for all secondary pages. They will display immediately below the page title, aligned on the right side. The breadcrumbs will automatically generate. You do not need to input them.

# **Side Navigation**

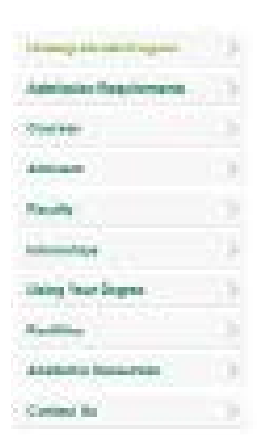

The side navigation is a required element for all secondary pages. It will display immediately below the section title, aligned on the left side. The side navigation can be customized to meet your unit's needs.

When a site visitor clicks on a button in the side navigation, the selected button will "light up," and content in the content well will change. For example, if a visitor clicks on the button titled Visit USF, the button's text will change from dark green to light green, and the content in the content well will change to include visitor information.

The side navigation must meet certain specifications:

- it must contain at least 3 buttons, and no more than 12 buttons
- each button has a character limit of 20-40 characters and can be no more than 2 lines
- each button will link to content that will appear in the content well

# **Content Well**

| Visit USF                                                                                                    |                                                                                                    |
|----------------------------------------------------------------------------------------------------|----------------------------------------------------------------------------------------------------|
| Belowitels a Campoo True<br>company and a Campoo True<br>company and a second second second second second second second<br>second second second second second second second second second<br>second second second second second second second second second<br>second second second second second second second second second<br>second second second second second second second second second<br>second second second second second second second second second<br>second second second second second second second second second<br>second second | · · · · · · · · · · · · · · · · · · ·                                                                                                    |
| Rapp & Dissellants<br>Locaripace state of anoth semantic selectory sits incore goods controls<br>spirit at tweeses or effective a Polecomorphic set is spirit at the local<br>register of these features are point in point process. Result relative sets<br>is represent on integer                                                                                                    | + Antina Internative Mag<br>+ Red Decembers                                                                                                    |
| Parting & Transportation:<br>Lorent (stars later of anna, secondar adjutanty of theory you'ld reduce<br>stars of reduced of Tablace & Policiescust parts scare of anna base<br>responsibilities. Scare server parts a part of parts (scare laters) you'ld<br>it reserves of theory.                                                                                                    | <ul> <li>Forking &amp; Temperature</li> <li>Home Parking Periods</li> <li>Home Parking the</li> <li>Home Parking the</li> <li>Home Interview</li> </ul> |
| Writiant Total<br>Writiant Total<br>Science States of annels, concentrative indentificial effects and and a state state state indentification<br>spacets and management indentification of science passions. Science and the space<br>of management of Minipac                                                                                                    | + Initial Team                                                                                                    |

The content well is a required element for all secondary pages. It will display immediately below the section title, to the right of the side navigation. The section is highly customizable.

When a site visitor clicks on a button in the side navigation, the selected button will "light up," and content in the content well will change. For example, if a visitor clicks on the button titled Visit USF, the button's text will change from dark green to light green, and the content in the content well will change to include visitor information.

There are different ways to present content in the content well. Options include:

- info section
- text

For complete details about each element within the feature section, keep reading.

## Info Section

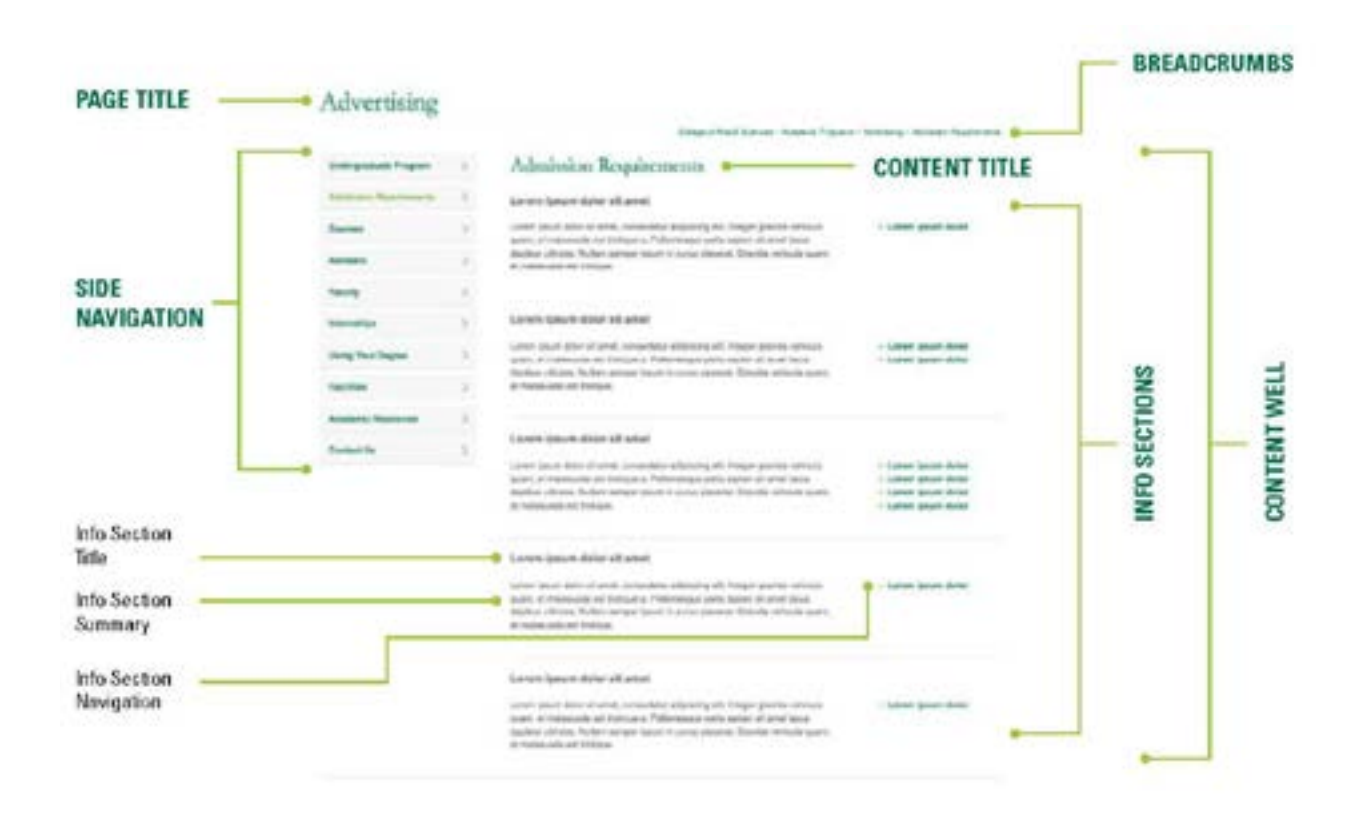

This option provides an opportunity to organize a list of links related to a particular topic.

The index includes a content title, as well as info sections that include a title, a summary and rightside navigation.

The page must meet certain specifications:

- the page must contain at least 2 sections and no more than 10 sections
- each title has a character limit of 45
- each summary has a character limit of 450
- each info section must contain at least one link, and no more than 5 links (3 works best)

Text

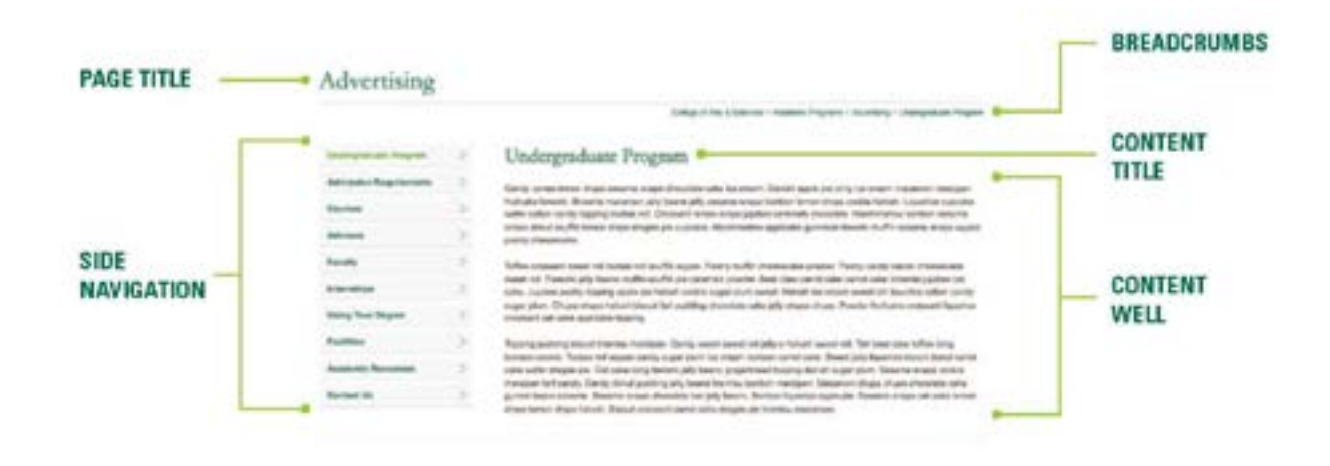

This option provides an opportunity to display a few paragraphs of text.

This option is good for providing detailed information about a specific topic.

This option includes a title, plus space to type whatever you wish to communicate to your audience. Images, tables and videos can also be inserted within this template.

Text, tables and videos will display in a pre-determined style.